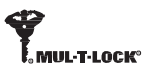

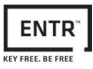

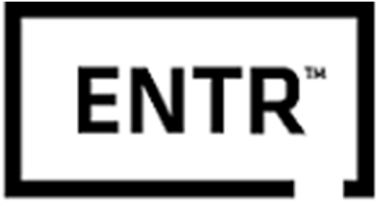

# **KEY FREE. BE FREE**

ENTR™ Manual do Usuário

# Índice

| 1. I | nstalação do Cilindro                      | 4   |
|------|--------------------------------------------|-----|
| 1.1  | Conteúdo                                   | _4  |
| 1.2  | Ferramentas necessárias                    | 4   |
| 1.3  | Antes da instalação                        | 5   |
| 1.4  | Instalação da unidade e cilindro           | 5   |
| 1.5  | Fixação do ímã                             | 6   |
| 1.6  | Montagem do cilindro na unidade (opcional) | 6   |
| 2. C | Pescrição ENTR™                            | 8   |
| 2.1  | Descrição ENTR™                            | 8   |
| 2.2  | Botão ON/OFF                               | . 9 |
| 2.2  | .1 Alterando a ENTR™ para ON               | .9  |
| 2.2  | .2 Alterando a ENTR™ para OFF              | .9  |
| 2.2  | .3 Indicação de bateria fraca              | 9   |
| 2.3  | Inicializando a fechadura                  | 10  |
| 2.4  | Código PIN padrão                          | 10  |
| 3. C | Dperação                                   | 11  |
| 3.1  | Alterando o código PIN                     | 11  |
| 3.2  | Configurando sentido de abertura           | 12  |
| 3.3  | Pareando controle remoto                   | 15  |
| 3.4  | Excluindo controle remoto                  | 16  |
| 3.5  | Configurando o sinal sonoro                | 17  |
| 3.6  | Configurando o modo de travamento          | 17  |
| 3.7  | Operação pelo manípulo                     | 18  |
| 3.8  | Operação pelo slide                        | 18  |
| 4. T | eclado                                     | 19  |
| 4.1  | Alterando o código PIN                     | 19  |
| 4.2  | Troca das pilhas                           | 19  |
|      |                                            |     |
| 4.2  | .1 Indicação de pilha fraca                | 19  |

| 5.          | Operando o Teclado                       | 20   |
|-------------|------------------------------------------|------|
| 5.1         | Operação                                 | 20   |
| 5.2         | Pareando o teclado                       | _20  |
| 5.3         | Código PIN mestre para o teclado         | 21   |
| 5.4         | Menu                                     | 21   |
| 5.5         | Adicionando código de usuário            | 21   |
| 5.6         | Abertura                                 | 21   |
| 5.7         | Fechamento                               | 21   |
| 5.8         | Excluindo código de usuário              | 22   |
| 5.9         | Excluindo todos os códigos de usuário    | _22  |
| 5.10        | Controle de volume sonoro                | 22   |
| 5.11        | Restauração de fábrica                   | 22   |
| <b>6.</b> I | eitor Biométrico                         | _23  |
| 6.1         | Montagem do leitor                       | 23   |
| 6.2         | Troca das pilhas                         | 23   |
| 6.3         | Configuração inicial                     | 23   |
| 6.4         | Pareando o leitor                        | 24   |
| 6.4         | 4.1. Adicionando usuário mestre          | 25   |
| 6.5         | Destravamento da porta                   | 26   |
| 6.6         | Travamento da porta                      | 26   |
| 6.7         | Indicação de bateria fraca               | 26   |
| 6.8         | Menu Inicial                             | 27   |
| 6.9         | Adicionar usuário                        | 27   |
| 6.10        | Excluir usuário                          | 28   |
| 6.11        | Habilitando/desabilitando usuários       | 28   |
| 6.12        | Excluir todos usuários                   | . 29 |
| 6.13        | Restauração de fábrica                   | . 29 |
| 6.14        | Editando acessos específicos             | 30   |
| 6.15        | Configurando segurança dupla para edição | 30   |
| 6.16        | Configurando volume sonoro               | 31   |
| 6.17        | Restauração de fábrica                   | 31   |

| 7. Aplicativo                          | 32 |
|----------------------------------------|----|
| 7.1 Instalação do aplicativo           | 32 |
| 7.2 Pareando o smartphone              |    |
| 8. Troca da bateria do controle remoto | 33 |
| 8.1 Remoção da bateria                 | 33 |
| 8.2 Inserção da bateria                | 34 |
| 9. Modo silencioso                     | 35 |
| 10. Solução de problemas               |    |
| 10.1 Limitações e influências externas | 29 |
| 10.2 Casos                             |    |
| Garantia limitada                      |    |

# 1. Instalação do Cilindro

## 1.1 Conteúdo

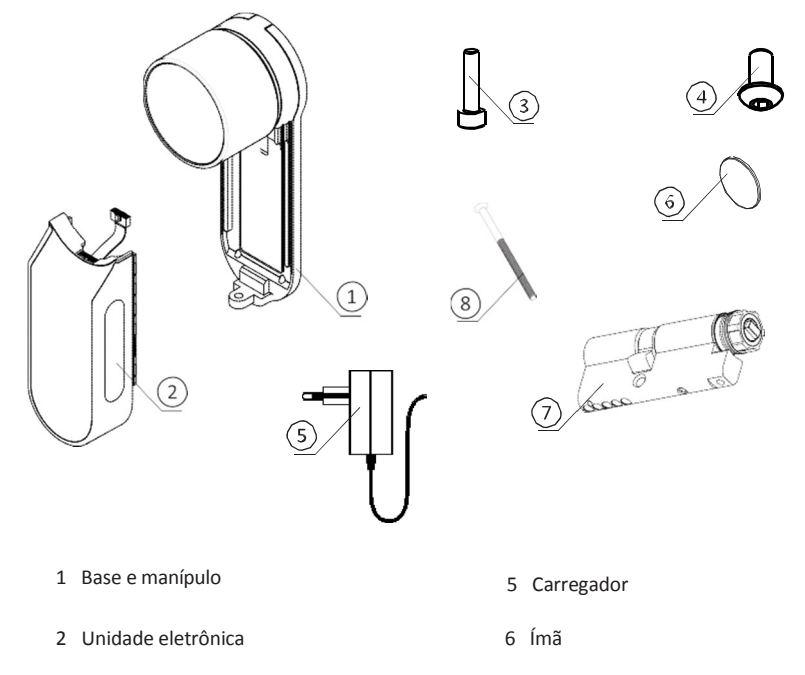

- 3 Parafuso de fixação do cilindro
- 4 Parafuso de fixação do painel

- 7 Cilindro + chaves e cartão
- 8 Parafuso M5

### 1.2 Ferramentas

- Chave Allen 2 mm
- Chave Allen 3 mm

Nota: Não utilize ferramentas elétricas ou força excessive ao montar as partes da ENTR.

## 1.3 Antes da instalação

### A Atenção: Não tente operar a unidade enquanto ela não estiver instalada

 Pressione e segure (1) o manípulo e gire levemente (2) até o arrastador do cilindro não ficar saliente para os lados do corpo do cilindro (veja a ilustração).

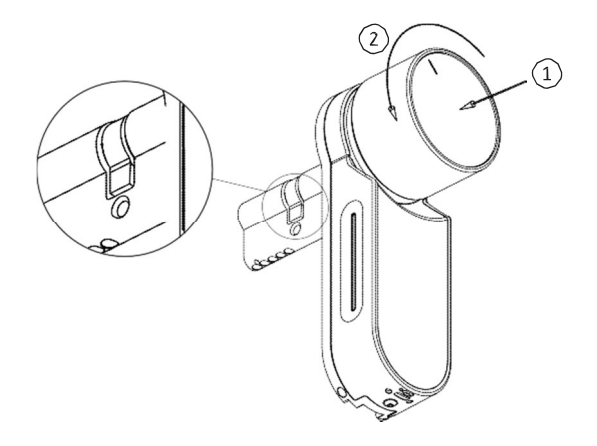

### 1.4 Instalação do cilindro e da unidade

- Insira o cilindro (com a base de fixação e o manípulo) no lado interno da porta.
- Assim que o cilindro estiver alinhado de maneira correta na porta, fixe o cilindro com o parafuso M5.
- Não utilize força excessiva para apertar os parafusos.

Nota: Não martele (ou use força excessiva) nem o cilindro nem o manípulo quando encaixando na porta.

• Gire o manípulo de volta para a posição zero. As marcas no manípulo estão marcadas para cima.

Nota: O manípulo irá saltar quando estiver na posição zero.

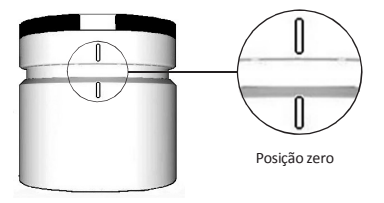

## 1.5 Fixação do ímã

- Encaixe o imã no batente da porta abaixo do parafuso M5 de fixação (20mm abaixo).
- Use a etiqueta dupla face para colar.

Nota: A área do ímã deve estar limpa. Utilize álcool para a limpeza, se necessário. Espere até haver secagem completa antes de colar o ímã.

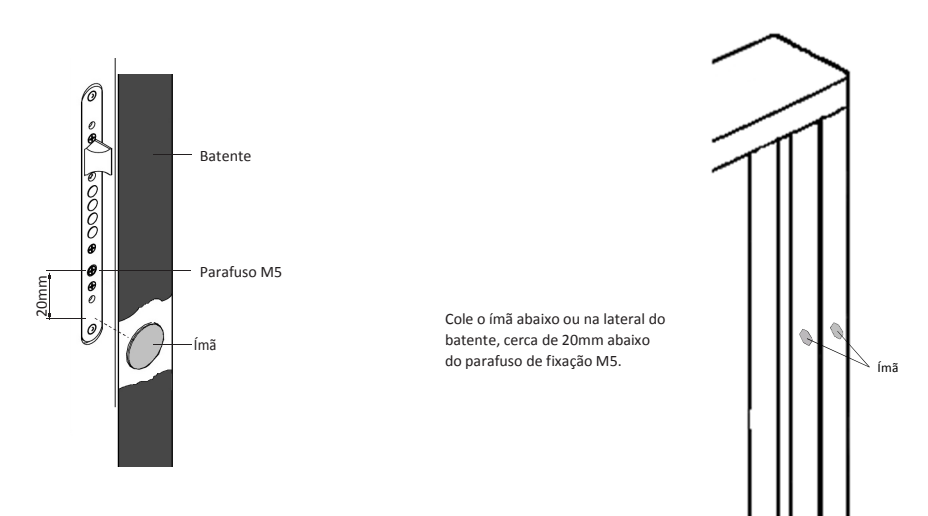

### 1.6 Cilindro para montar a unidade (opcional)

Nota: Siga essas instruções somente se o cilindro anterior for desinstalado da porta

- Insira a chave funcional no lado externo do cilindro e gire uma volta complete.
- Tire a chave.

Nota: Garanta que o mecanismo não esteja pressionado.

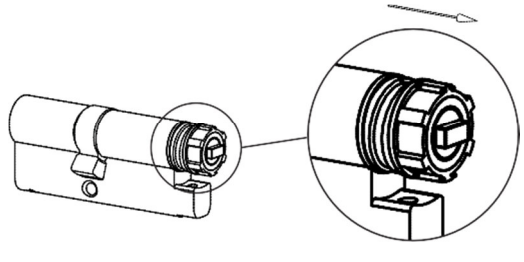

Mecanismo aliviado

- Verifique se o manípulo esta na posição zero. As marcas no manípulo devem estar para cima (veja a página 5).
- Verifique se a guia retangular (dentro do cilindro) está na mesma posição da furação retangular Se preciso, gire a guia retangular (como na ilustração abaixo).

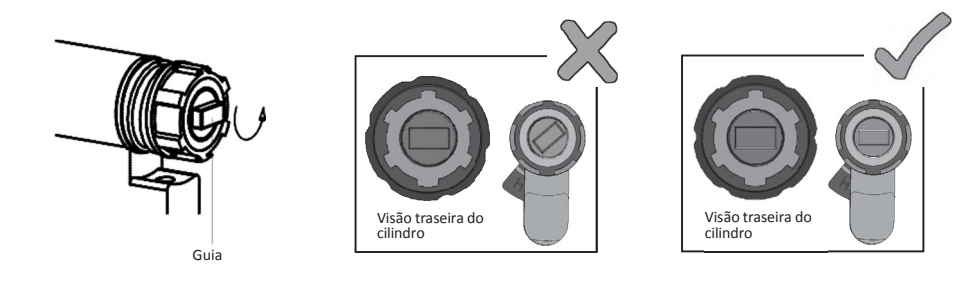

- Encaixe o cilindro na porta (base e manípulo)
- Aperte o parafuso de fixação do cilindro.

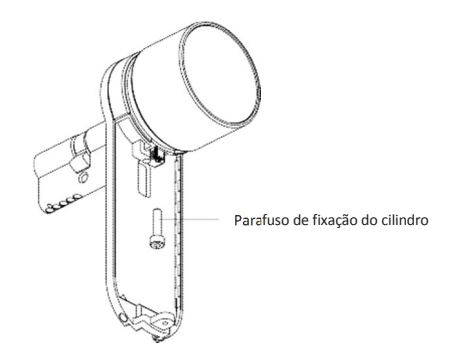

**Nota:** Verifique se o cilindro e o manípulo estão encaixados. Aperte o manípulo e tente girá-lo, se ele não puder ser pressionado ou não conseguir girá-lo, desmonte a unidade, acerte a direção da guia retangular e monte novamente a unidade.

- Conecte o plug do cabo de dados
- Monte a unidade eletrônica, como na imagem.
- Aperte a unidade eletrônica com o parafuso.

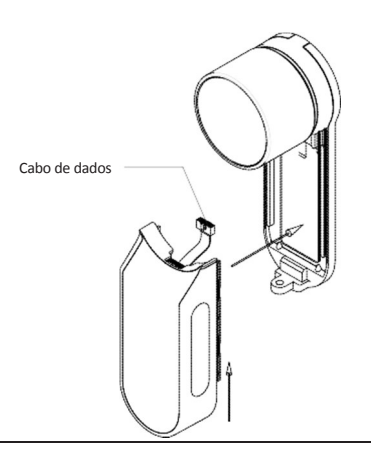

# 2. Descrição ENTR™

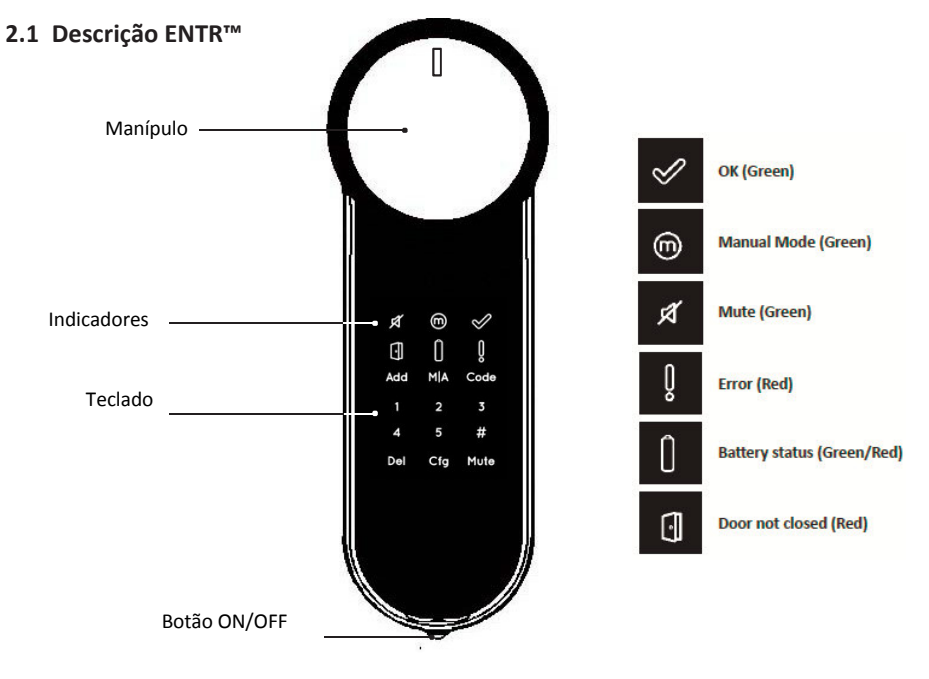

## 2.2 Botão ON/OFF

• Operando a ENTR<sup>™</sup>: ON ou OFF.

### 2.2.1 Aplicando a ENTR™ para o modo ON

Antes de alterar a ENTR<sup>™</sup> para **ON**, verifique se a porta está fechada.

 Mova o botão para a posição ON. Confira se o manípulo está na posição zero (veja a ilustração).

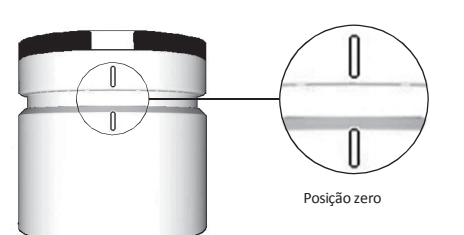

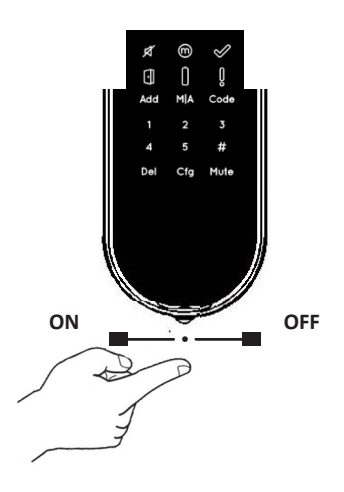

- Funções e números piscam uma vez.
- Som de "perigo" é emitido e uma indicação de erro é emitida uma vez.
- A ENTR<sup>™</sup> entrará em modo de operação.

### Nota:

- Depois de alterar a ENTR<sup>™</sup> para o modo **ON**, evite tocar a ENTR<sup>™</sup> até o sinal sonoro cesse.
- Depois de alterar a ENTR<sup>™</sup> para o modo **ON**, a porta é fechada, mas não trancada.

### 2.2.2 Alterando a ENTR™ para o modo OFF

• Mova a chave para a posição OFF.

### 2.2.3 Indicação de bateria fraca:

Dois sinais sonoros longos e uma luz vermelha de emergência piscando rapidamente são emitidos a cada ação sobre a fechadura.

Inicialize a fechadura tocando a tela com a palma da mão ou pontas dos dedos por 3 segundos.

- Os botões para programar a fechadura e o indicador de bateria iluminam-se por 15 segundos, aguardando por uma ação do usuário.
- Após 15 segundos sem ação de usuários, a ENTR™ entra em modo de inatividade.

## 2.4 Código pin padrão

A fechadura é disponibilizada com o código padrão: 12345#

### Nota:

- O código padrão deve ser trocado antes do processo de configuração.
- O código pin deve conter de 4-10 dígitos, sendo classificado numa escala de 1-5.
- Somente as funções [Code] e [Mute] operarão até que o pin padrão seja trocado.

### Atenção: Não esqueça/perca seu código PIN, mantenha-o em local seguro.

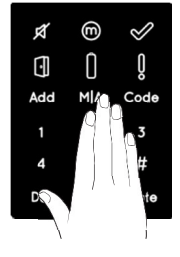

# 3. Operação

## 3.1 Alterando código pin

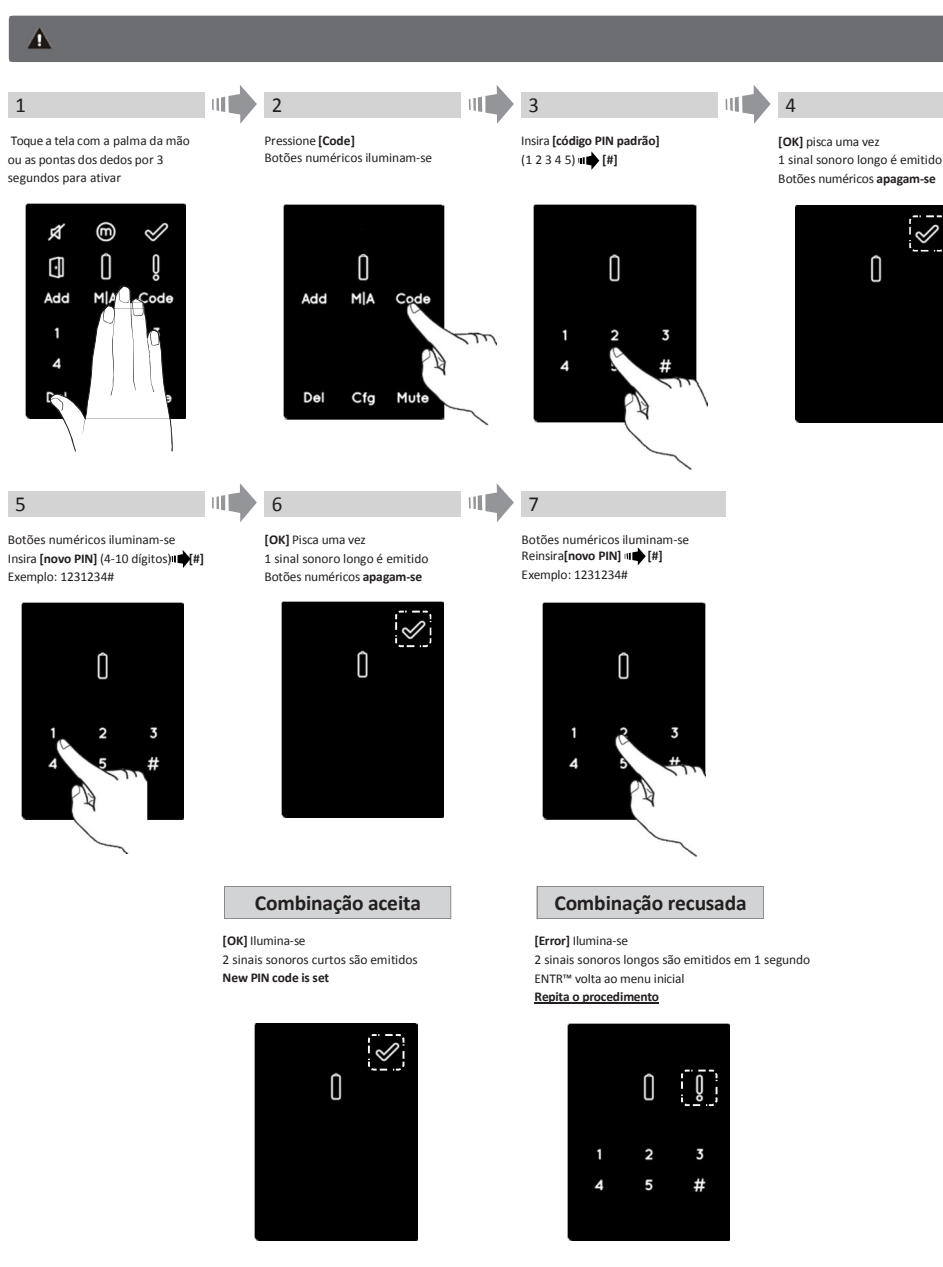

## 3.2 Configuração da porta

Esta configuração determinará as características e funcionalidades da fechadura. Este processo se encerrará após completar a configuração da fechadura. Tal processo levará de 15-20 segundos para ser definido.

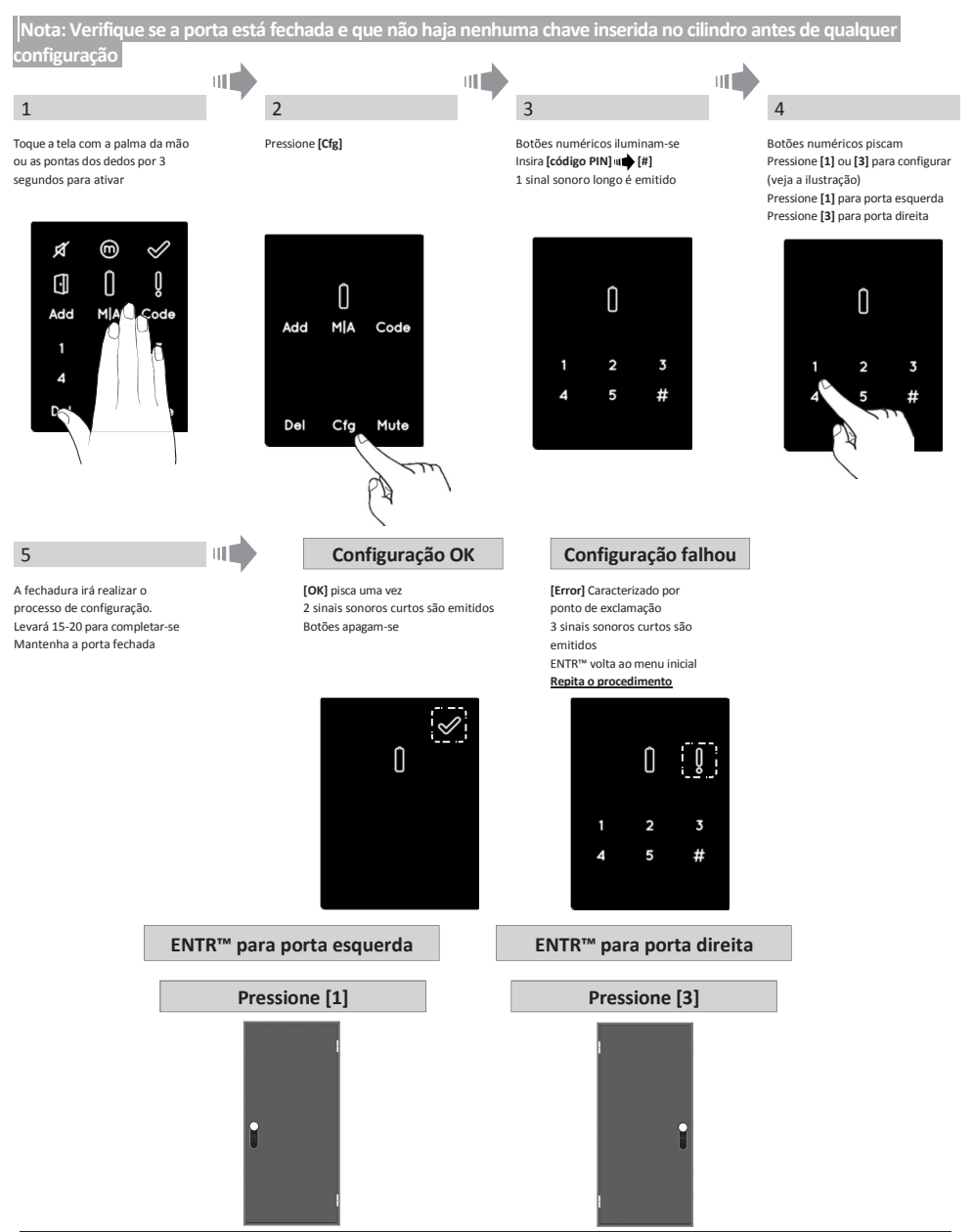

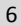

Assegure-se que a porta não será aberta. A fechadura irá realizar o processo de configuração. Isto levará entre 15 a 20 segundos.

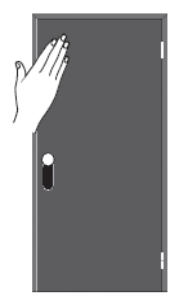

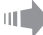

### Configuração OK

[Manual] indicação ilumina-se. [Cfg] Indicação pisca. Nota: caso a configuração falhe, veja página 1 da Solução de Problemas.

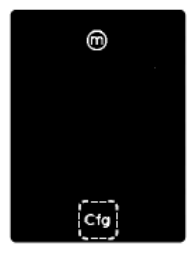

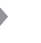

7

111

Utilize a maçaneta para abrir a porta. Traga a lingueta o mais próximo possível do batente. Nota: Não feche a porta.

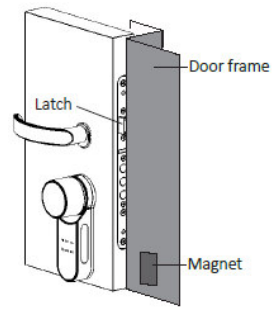

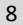

## Configuração OK

[Ok] indicação ilumina-se. 2 sinais sonoros curtos serão emitidos. Botões iluminados apagam-se.

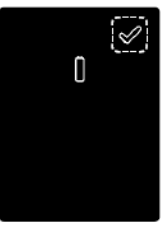

Pressione [Cfg] A fechadura irá realizar o processo de configuração.

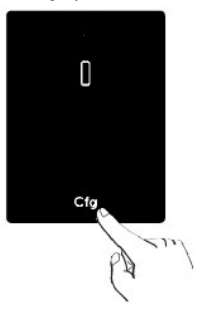

### Solução de Problemas

### Falha na Configuração

- 1. Remova a chave do cilindro.
- 2. Certifique-se que a porta esteja fechada
- ou a operação sofrerá interferência.

### Configuração OK

[Erro] Indicação ilumina-se. 2 sinais sonoros longos são emitidos. **Ver página 2 da Solução** de Problemas.

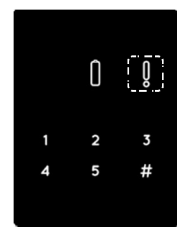

Solução de Problemas

### Configuração do ímã falhou

- 1. Você ainda pode operar a ENTR no modo manual (não operará na função automática).
- voce anda pode operar a civita no modo mandar (nao
   Remova outros itens magnéticos da área da fechadura.
   Posicione o ímã de acordo com as instruções.
- 4. Consulte o suporte técnico da sua instalação.

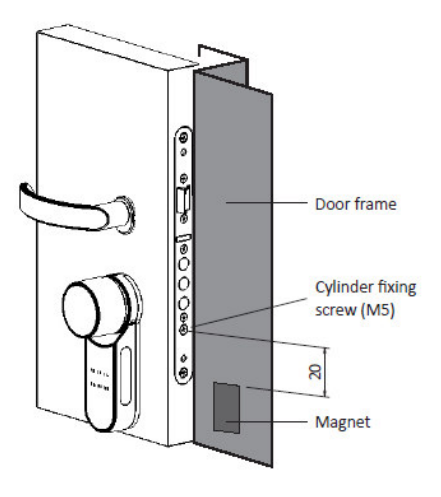

Nota: a face superior deve estar 20mm abaixo do parafuso de fixação M5.

## 3.3 Pareando o controle remoto

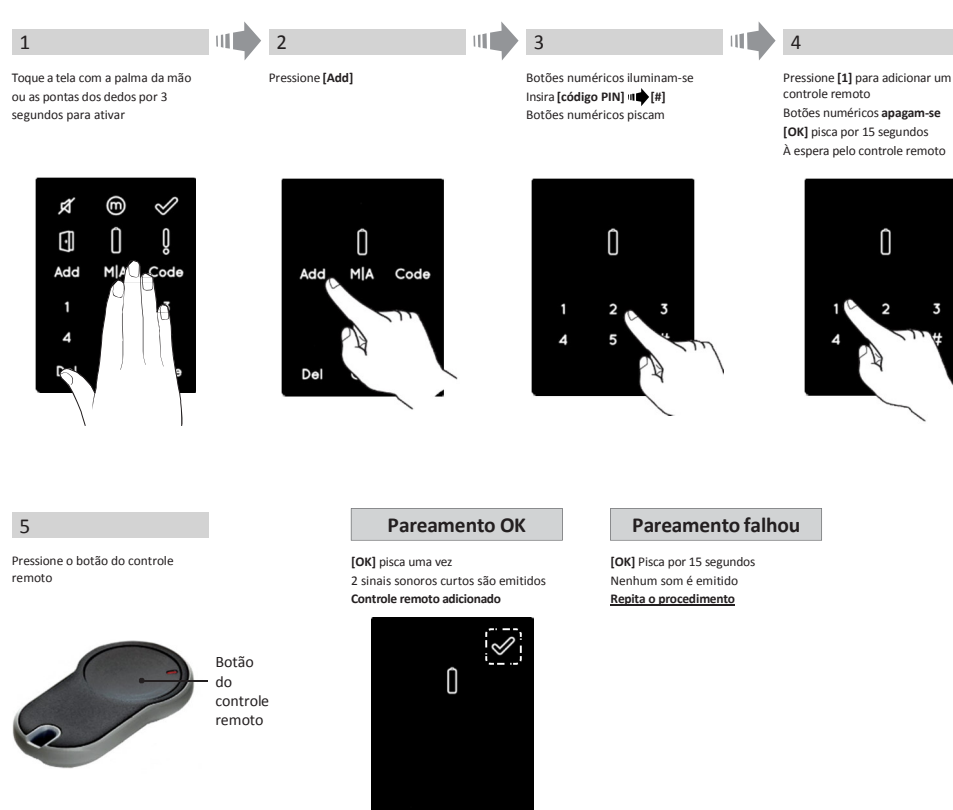

### Notas:

- Para adicionar mais unidades, repita este processo.
- Um controle remoto pode ser pareado com apenas uma fechadura.
- É possível adicionar 20 unidades de controles remoto.
- Somente a revenda autorizada poderá restaurar um controle remoto.

## 3.4 Excluindo o controle remoto

O processo de exclusão de controle remoto excluirá todas as unidades configuradas anteriormente.

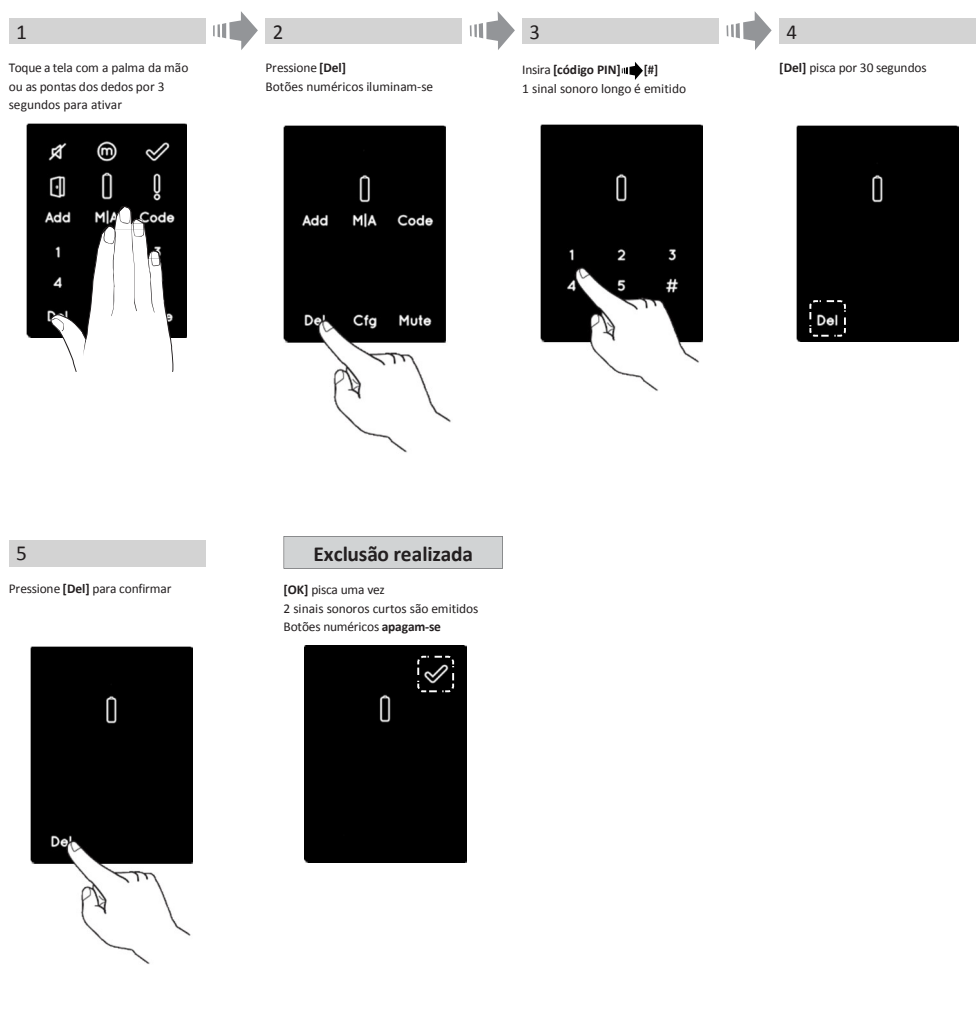

Nota: O sensor e o smartphone conectados à ENTR™ não serão excluídos.

## 3.5 Configurando o sinal sonoro

### Alternando o sinal sonoro entre OFF e ON

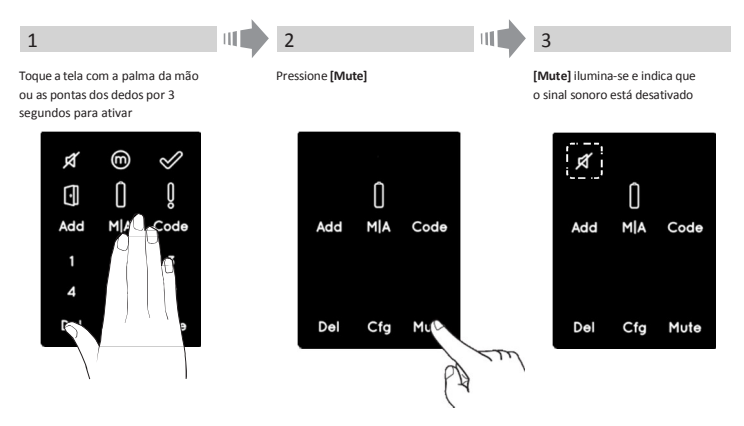

### Notas:

- Configurando a ENTR™ para o sinal sonoro em OFF irá deixar os sinais de abertura e fechamento no mudo, e também o sinal sonoro de perigo. Esta ação não deixará o teclado, operações mecânicas e outros sons, menos frequentes.
- Siga o mesmo procedimento para alternar o som para [ON].

### 3.6 Configurando o modo de travamento

Alternando entre modo Automático e Manual de travamento

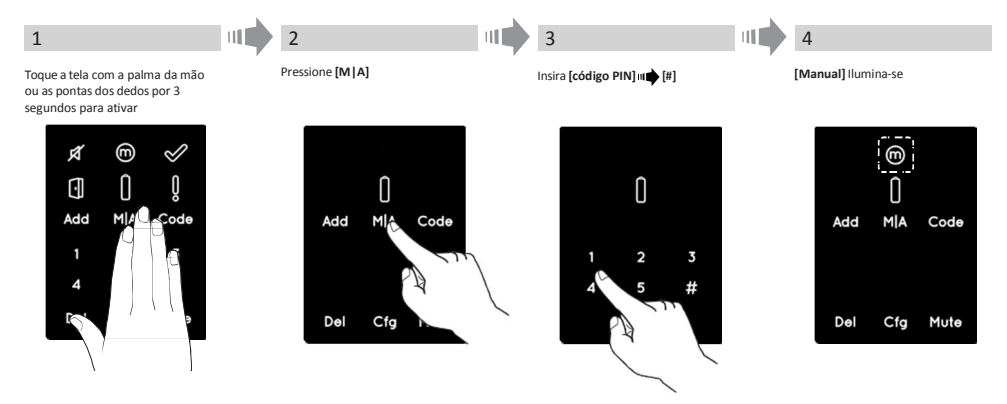

### Notas:

- Configurando a ENTR<sup>™</sup> para o modo [Manual] irá desabilitar o travamento automático.
- Siga o mesmo procedimento para confugurar a ENTR<sup>™</sup> para o travamento [Automático].

## 3.7 Operando pelo manípulo

Empurre o manípulo **(1)** e gire-o em sentido horário ou anti-horário para destravar. Sinal sonoro é emitido durante a operação.

Importante! Em caso de o sistema ENTR ter sido operado com seu manípulo no começo da configuração, proceda para operar o sistema agora em modo automático (controle remoto, *smartphone*, utilizando os *sliders* laterais, leitor biométrico ou o teclado digital) ou o sistema permanecerá trancado.

O manuseio do manípulo têm sua funcionalidade voltada à instalação/configuração do sistema, e em raras oportunidades a função de abrir a porta.

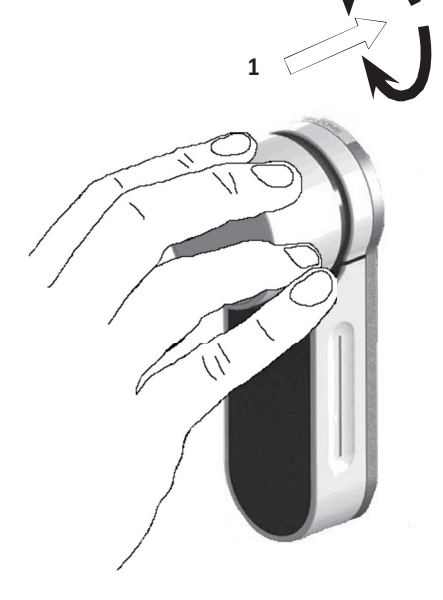

2

### 3.8 Operando pelo slide

Deslize seus dedos simultaneamente por ambos os canais nas laterais do sistema ENTR™:

- Para abrir, deslize seus dedos para baixo por ambos os canais.
- Para fechar, deslize seus dedos para cima por ambos os canais.

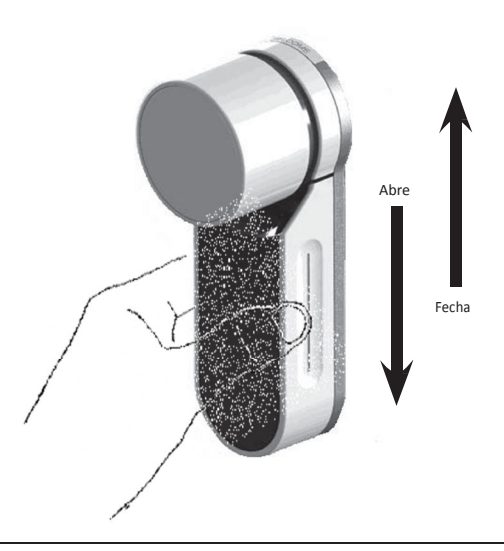

# 4. Teclado

## 4.1 Montando o teclado

Antes de começar a instalação, selecione o local onde o teclado será fixado.

- Posicione a base do teclado à parede.
- Utilize 4 parafusos e buchas ou uma fita dupla-face.

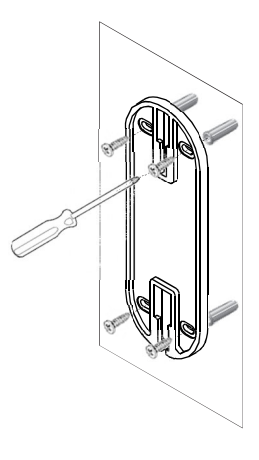

### 4.2 Troca das pilhas

- 1. Solte o parafuso e retire a tampa
- 2. Insira as pilhas (2xAA) de acordo com as indicações "+" "-"
- 3. Coloque a tampa e aperte o parafuso
- 4. Toque [#] por 5 segundos ininterruptos

### Notas:

• Um sinal sonoro curto e a luz verde [OK] irá acender. Importante: Não toque o teclado durante o auto teste, até que as luzes se apaguem.

### 4.2.1 indicação de pilha fraca

Um sinal vermelho em formato de pilha piscará rapidamente e um sinal sonoro longo serão emitidos em toda operação.

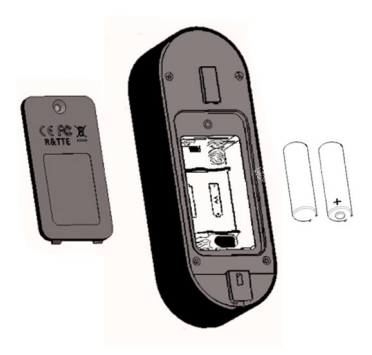

# 5. Operando o teclado

## 5.1 Operando

Para acordar o teclado, pressione [#] por 5 segundos. Um teste automático seguido de uma série de sinais sonoros será feito. LEDs verdes, azuis e vermelhos piscam.

## 5.2 Pareando o teclado

Este procedimento se dá através da fechadura ENTR™. Veja também o procedimento para pareamento do controle

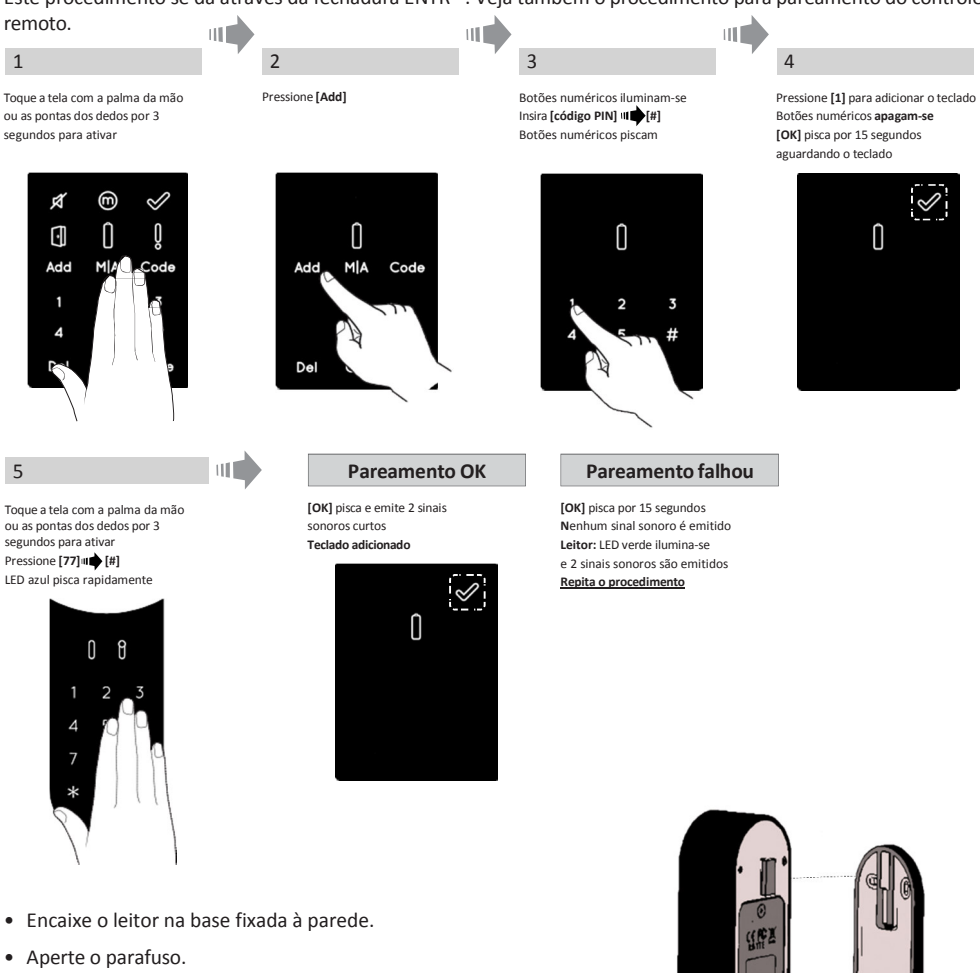

Parafuso de fixação 📱

## 5.3 Código PIN mestre do leitor

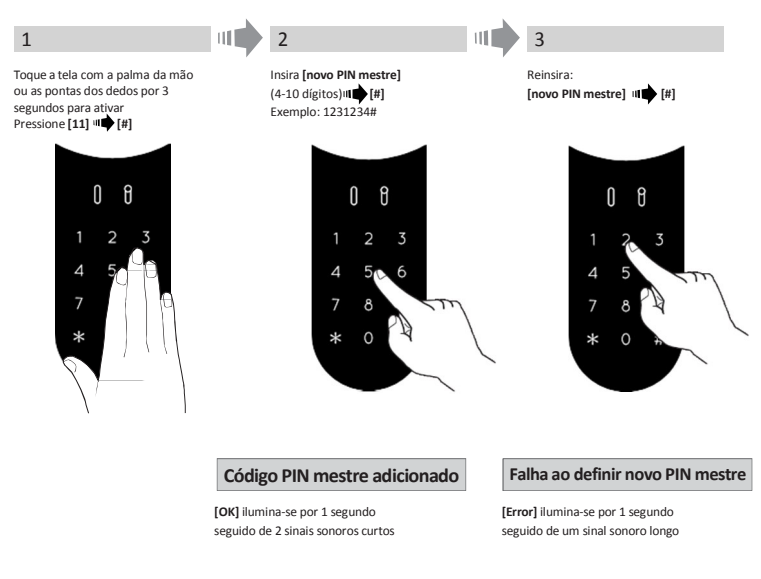

### 5.4 Menu

Acessando o menu principal: Pressione [\*] • [PIN mestre] • [#]

## 5.5 Adicionando usuário (permite até 20 usuários diferentes)

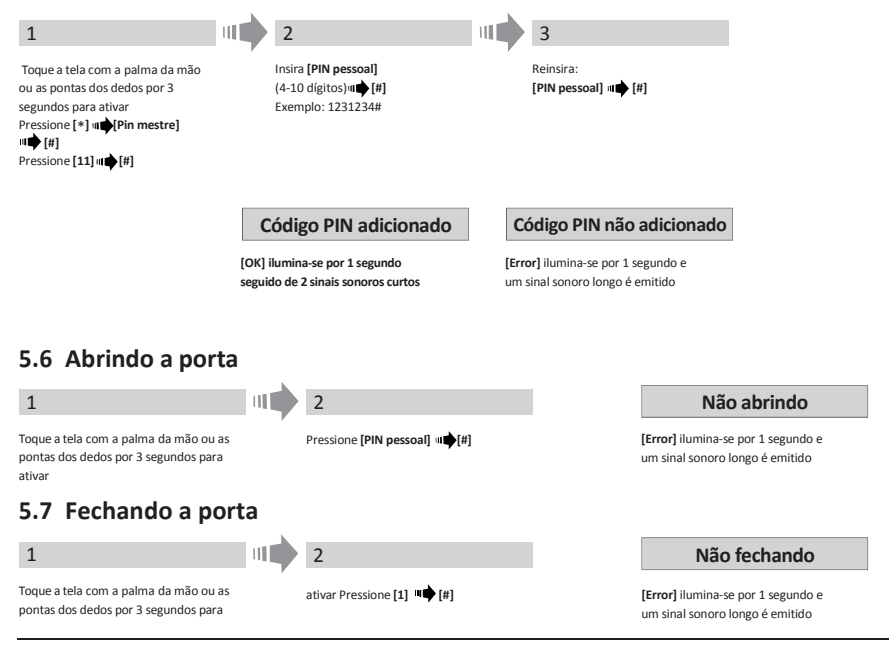

## 5.8 Excluindo código pessoal

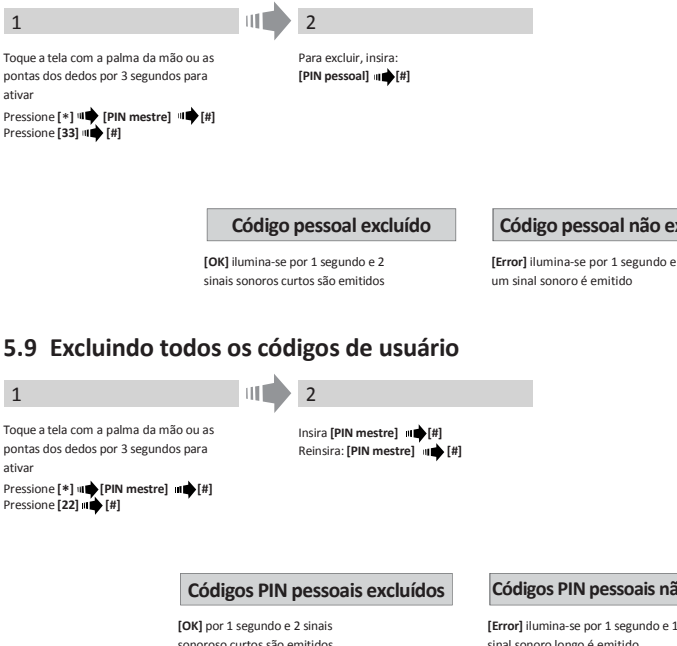

### 5.10 Controle de volume

excluído

Toque a tela com a palma da mão ou os dedos Toque [\*] II [PIN Mestre] II [#] Toque [55] 🖬 🏟 [#]

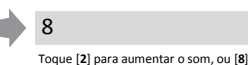

para diminuir o som.

Toque [#] para confirmar.

Nota: o código PIN Mestre não pode ser

### 5.11

1

Esta ação implicará na Remoção de todos códigos PIN (mestre e pessoal) e irá desparear o teclado da fechadura ENTR™.

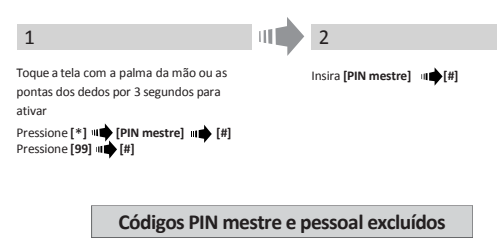

[OK] iluminam-se por 1 segundo e 2 sinais sonoros curtos são emitidos O dispositivo fará um auto teste e então a restauração de fábrica estará finalizada

### Código pessoal não excluído

### Códigos PIN pessoais não excluídos

[Error] ilumina-se por 1 segundo e 1 sinal sonoro longo é emitido

### Códigos PIN mestre e pessoal não excluídos

[Error] ilumina-se por 1 segundo e 1 sinal sonoro longo será emitido

# 6. Leitor Biométrico

## 6.1 Montagem do leitor biométrico

Antes de instalar, selecione o local onde será instalado o periférico.

- Acople a base do periférico à parede.
- Use 4 parafusos e buchas ou fita dupla-face.

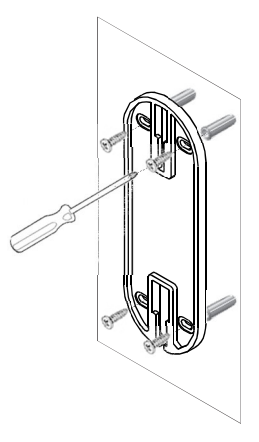

### 6.2 Troca das pilhas

- 1. Solte o parafuso da tampa e abra-a.
- Coloque as pilhas (2xAA) de acordo com as marcações "+" "-" LED verde ilumina-se por 2 segundos.
- 3. Coloque a tampa e parafuse-a.

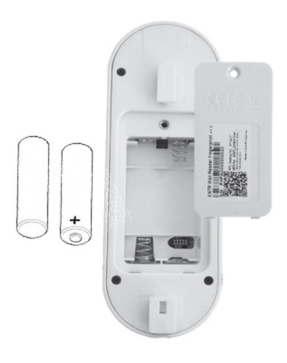

## 6.3 Configuração inicial

- 1. Toque [#] por 3 segundos. O leitor irá calibrar-se automaticamente seguido de uma série de alertas sonoros e LEDs piscando. Ao final da calibração, uma mensagem será mostrada na tela:
- 2. Ajuste de data e hora.  $\underbrace{DEVICE}_{DATE/TIME} \bigoplus \underbrace{-^{1-1-}}_{DD/MM/YY} \bigoplus [OK] \underbrace{-^{1--}}_{hh:mm} \bigoplus [OK] \underbrace{15/03/1}_{11:00}$ Informe a data

## 6.4 Pareando o leitor biométrico

Este procedimento se dá via interface da fechadura ENTR™. Veja também o procedimento de pareamento do teclado.

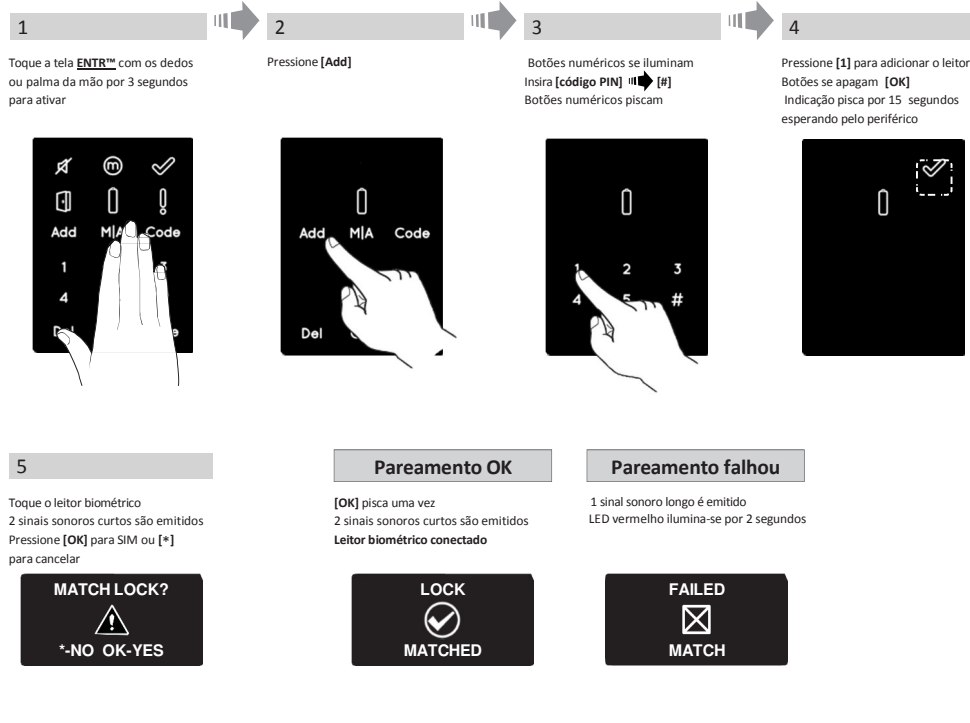

**Nota:** Ao final do processo de pareamento inicial, uma breve mensagem será exibida no display.

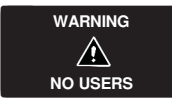

### 6.4.1. Adicionando usuário mestre

Configurando um usuário mestre requer a fechadura e o periférico. É possível adicionar até 2 usuários mestre.

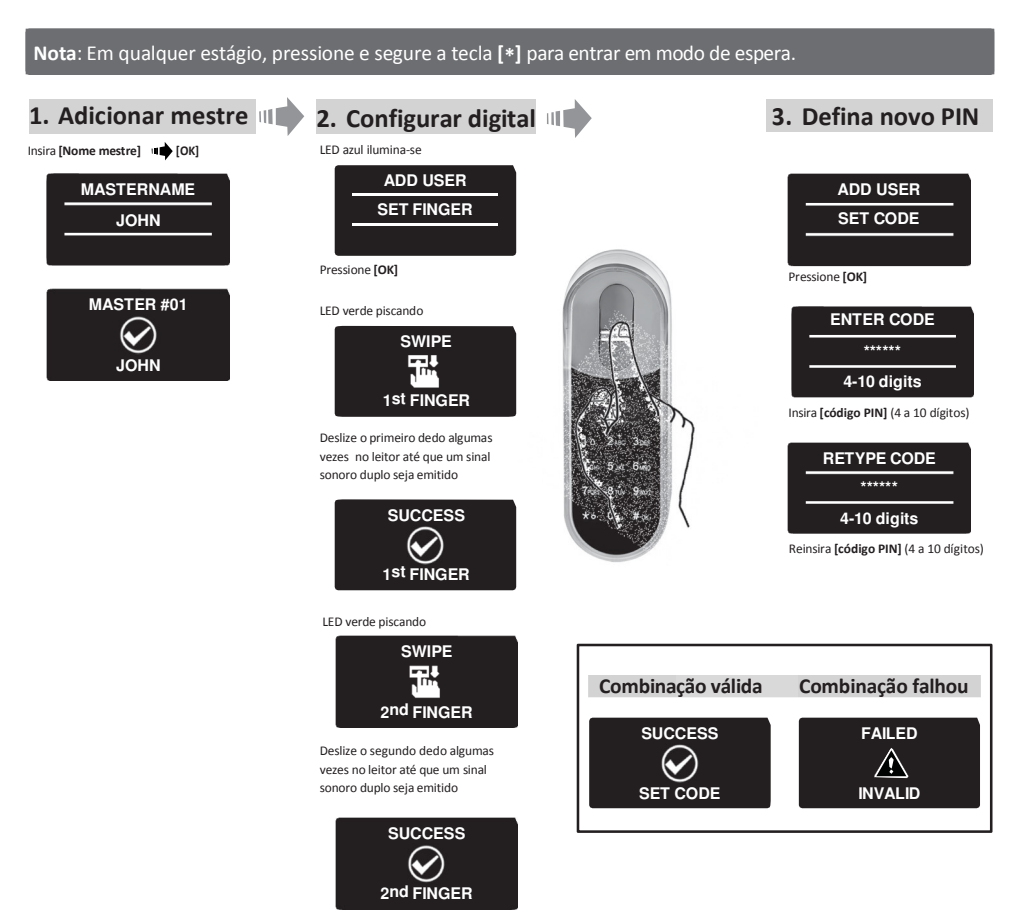

- Posicione o leitor na base.
- Fixe bem com um bom aperto do parafuso.

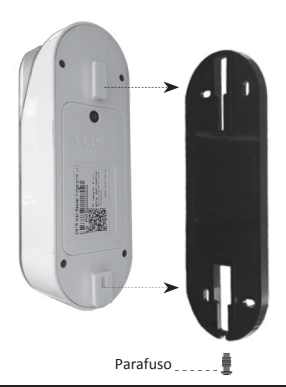

### 6.5 Destravamento da porta

### OPÇÃO 1:

Posicione o dedo no visor. Sinal sonoro curto, e o LED branco se acende.

Deslize o dedo pelo leitor.

Digital autorizada: LED azul piscando e o comando para destravar foi enviado. Digital não autorizada: LED vermelho acende. O dispositivo entra em modo de

espera.

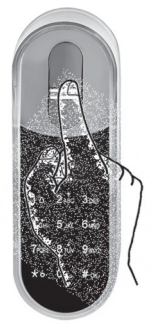

OPÇÃO 2:

Toque o teclado do leitor Display mostra código do usuário Insira o código (11) **[OK]** 

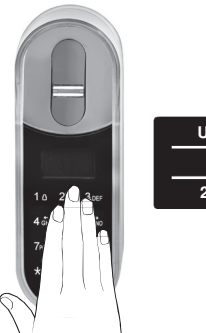

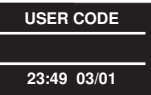

Nota: No caso de a fechadura não destrancar, uma mensagem de falha irá aparecer no visor.

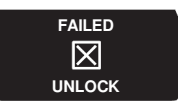

### 6.6 Travamento da porta

Toque o leitor biométrico Pressione **[#] + [1]** <u>simultaneamente</u>.

### 6.7 Indicação de bateria fraca

Sinal de aviso piscando

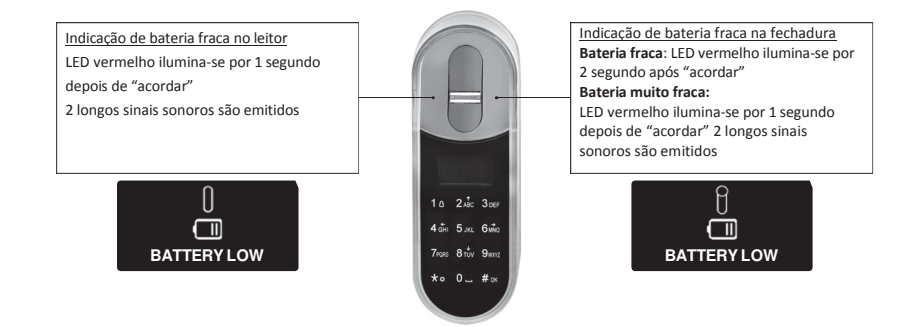

### 6.8 Menu inicial

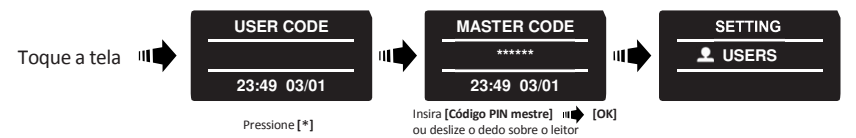

## 6.9 Adicionando

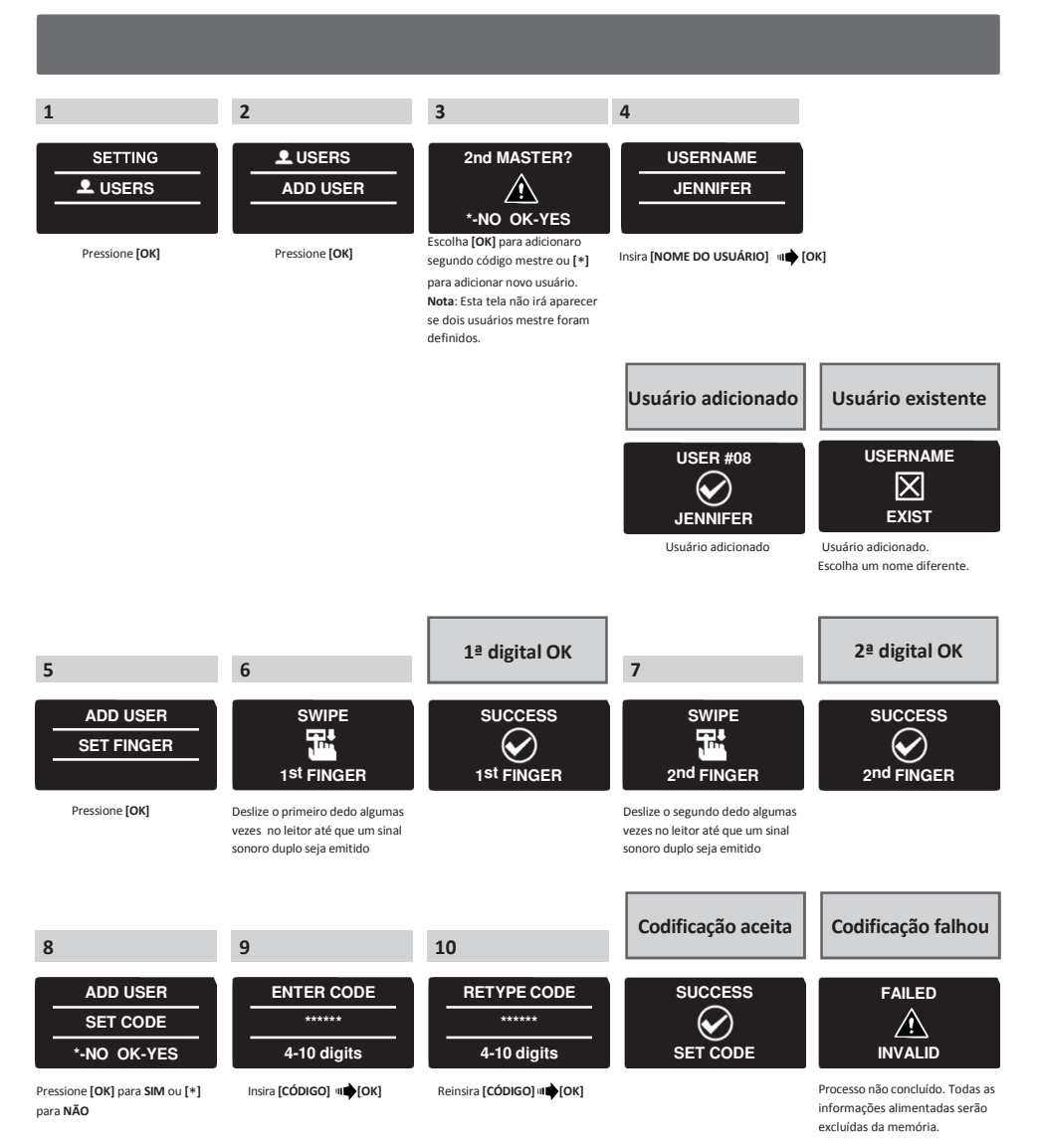

# ENTR<sup>™</sup> Manual do Usuário

### 6.10 Excluindo usuário

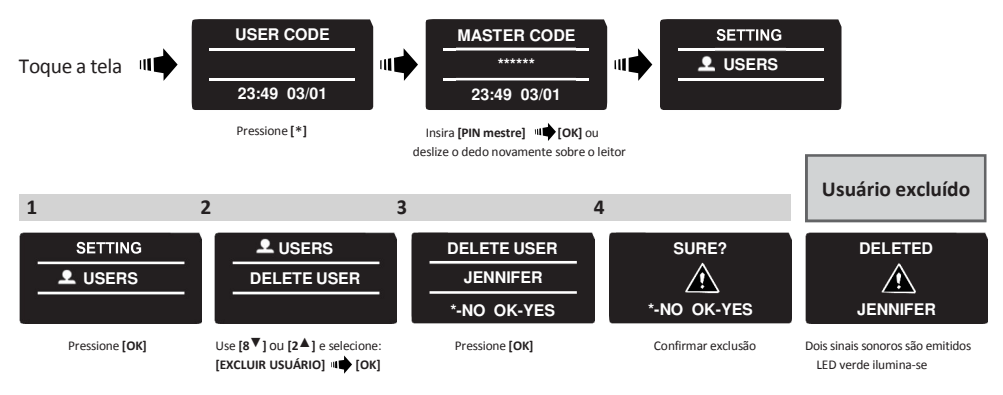

Nota: O primeiro usuário Mestre não poderá ser excluído senão pela restauração de fábrica.

## 6.11 Habilitando/desabilitando usuários

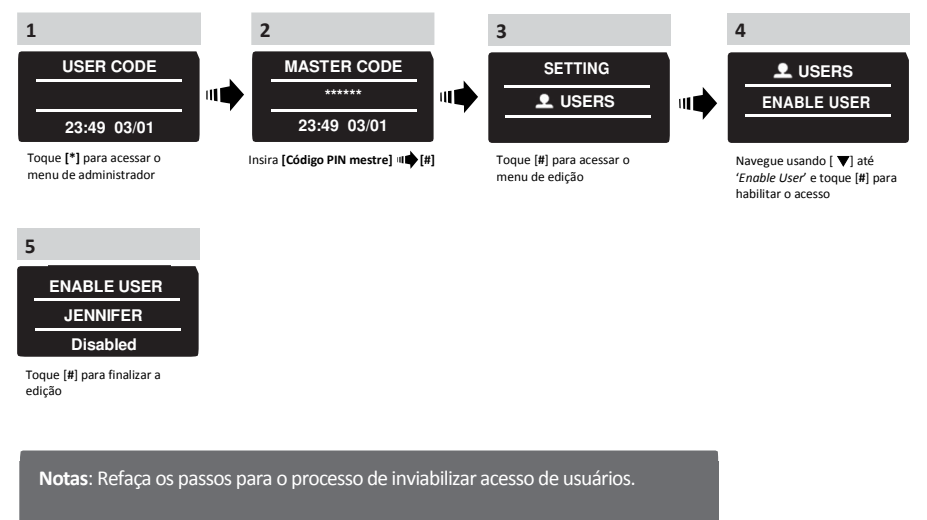

Existem ainda opções para excluir individualmente, ou todos os usuários.

## 6.12 Excluindo todos usuários

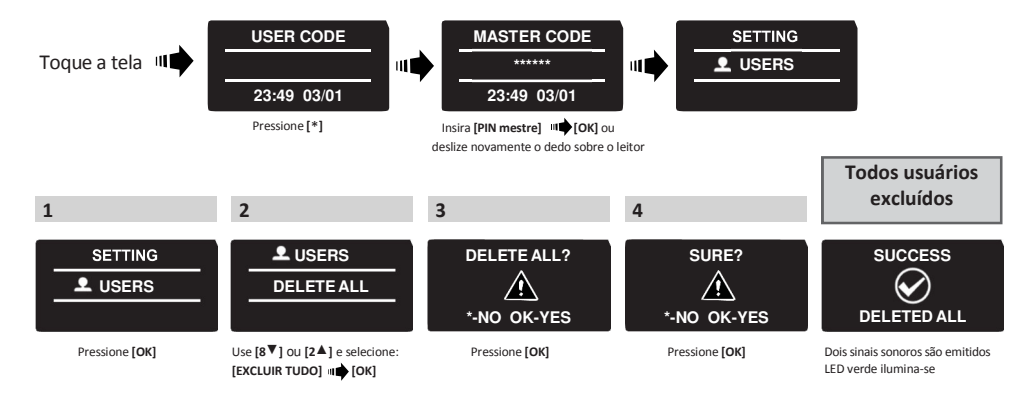

### 6.13 Configurando agenda de acessos específicos

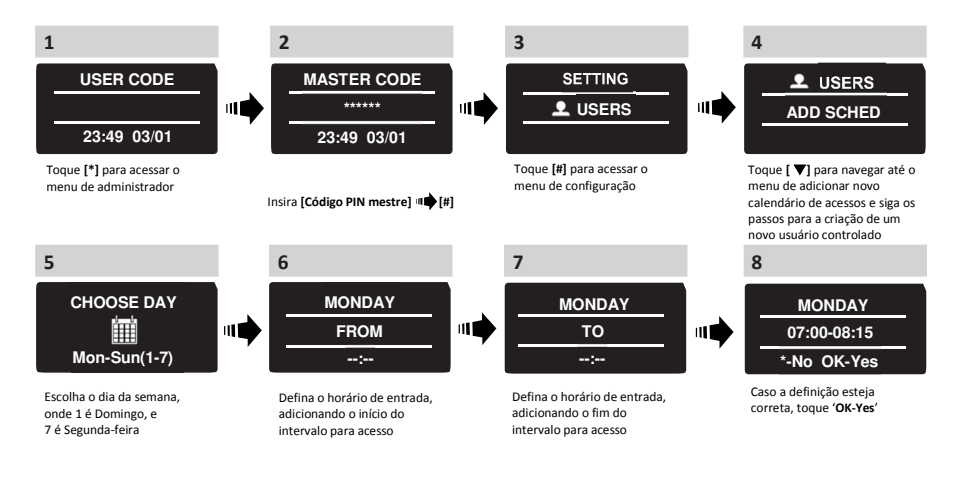

### Notas:

- 1. Defina até 7 acessos diferentes para cada usuário.
- 2. Toque [\*] em qualquer menu para retornar.
- 3. Toque [\*] por 3 segundos para sair da tela de menu.

## 6.14 Editando acessos específicos

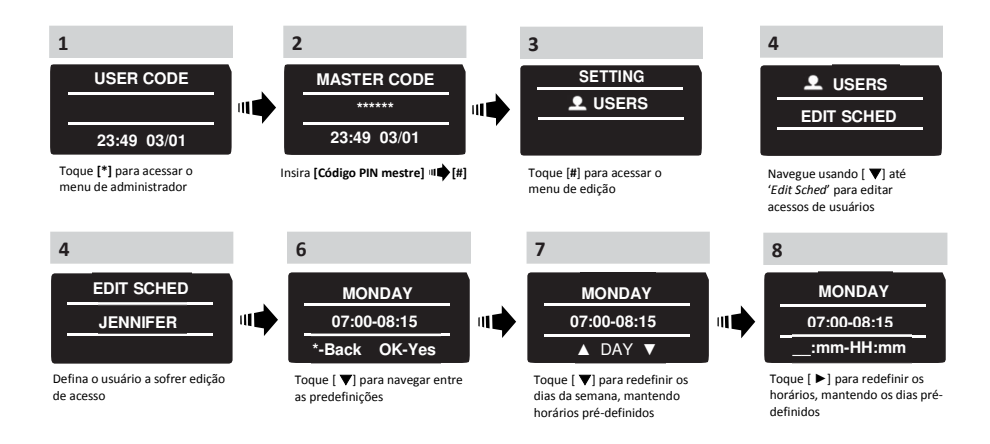

## 6.15 Configurando dupla segurança para edição

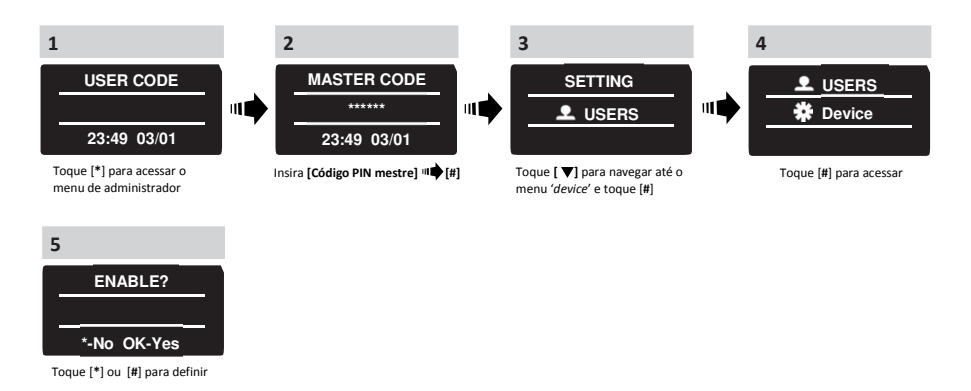

## 6.16 Configurando volume

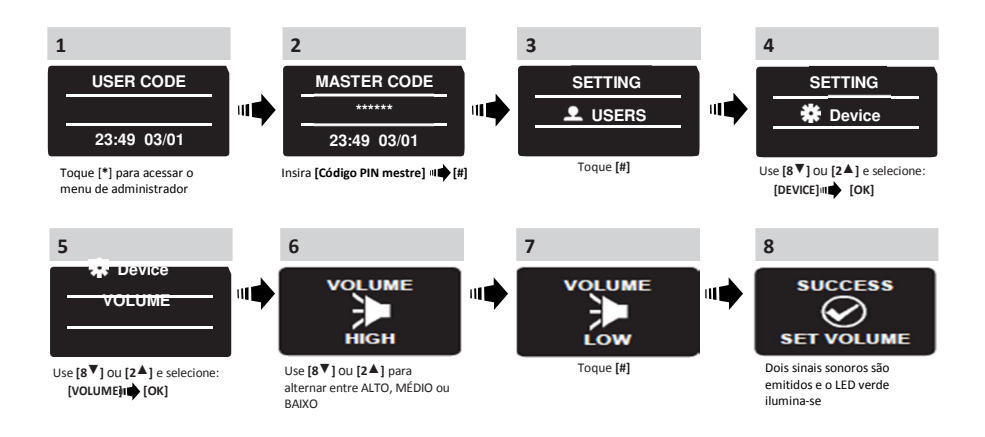

# 6.17 Restauração de fábrica

Atenção: Esta ação implicará na total remoção das informações contidas na memória do produto, usuários e configurações.

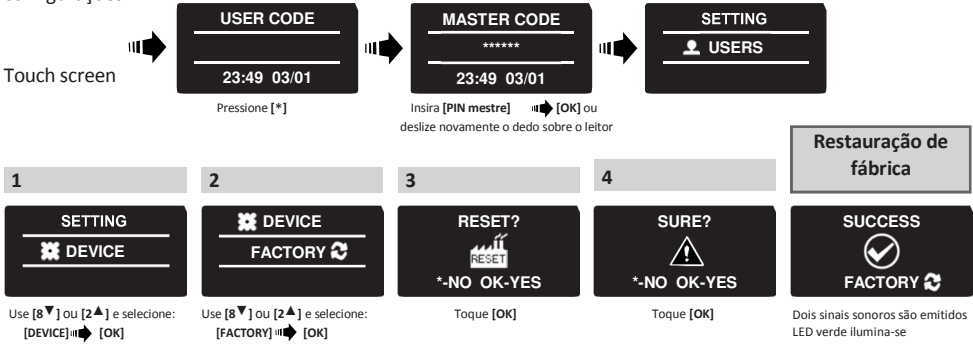

# 7. Aplicativo

## 7.1 Instalação do aplicativo

- Conectando com Android: vá até Google Play e faça o download do aplicativo para a ENTR™. Requisito mínimo: Android 4.4
- Conectando com iPhone/iPad: vá até a App Store e faça o download do aplicativo para a ENTR™. Requisito mínimo: iOS 7.0 ou superior.
- Baixo gasto de energia via bluetooth

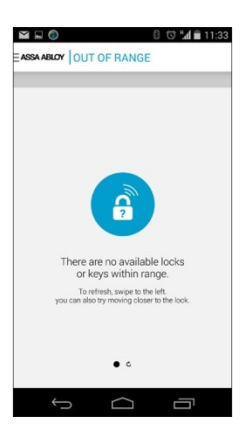

Caso o aplicativo seja iniciado antes do pareamento com a ENTR™, a seguinte mensagem aparecerá:

"Não há fechaduras compatíveis no perímetro".

Inicie o aplicativo e siga os passos descritos para parear o smartphone com a  ${\sf ENTR}^{\circledast}.$ 

Atenção pois somente **um** *smartphone* pode ser pareado por vez. O *smartphone* só pode ter uma *eKey* por sistema.

O manual do usuário do aplicativo ENTR®

# 7.2 Pareando o smartphone

Este procedimento se dá através da fechadura ENTR™.

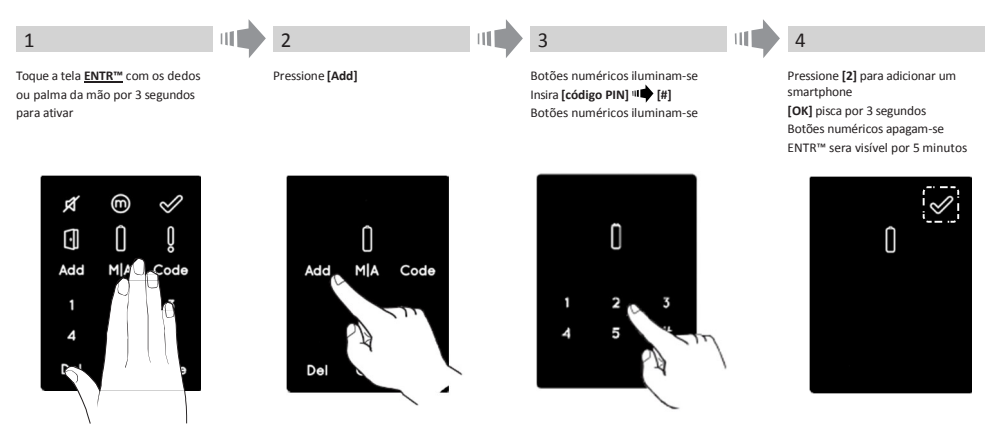

Inicie o aplicativo e verifique o MANUAL DO APLICATIVO FECHADURA ENTR™ (código 026066).

# 8. Troca da bateria do controle remoto

## 8.1 Remoção da bateria

a. Solte a tampa cuidadosamente inserindo a ponta da ferramenta no chanfro (1) pressionando levemente a pequena trava (2).

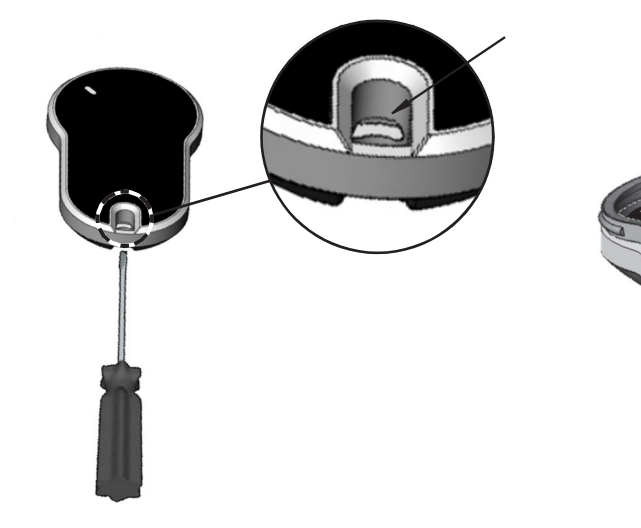

b. Retire o botão de pressão e a parte intermediária

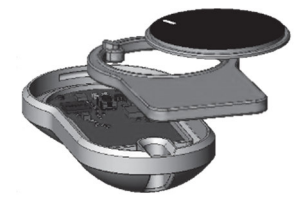

c. Retire a placa eletrônica com a bateria, e retire a bateria da placa.

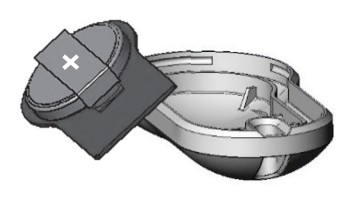

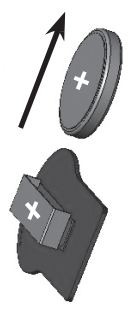

# 8.2 Colocação da bateria

- a. Coloque a bateria (CR2032) de acordo com os sinais dos pólos "+" "-" (1)
- b. Insira a placa eletrônica com a bateria, de volta em seu invólucro (2)

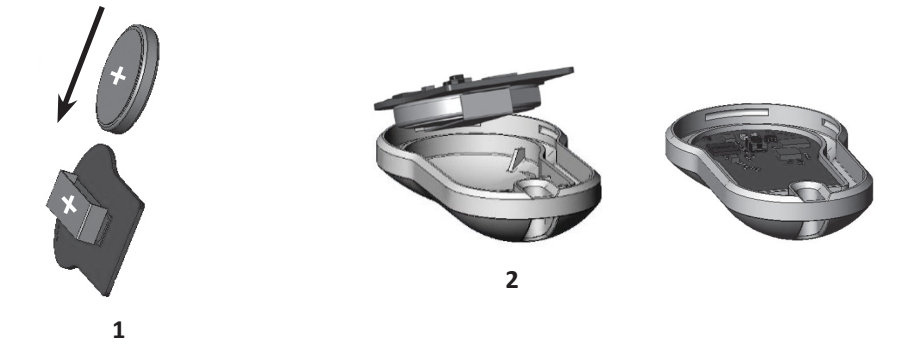

c. Monte a parte intermediária e o botão de pressão em cima da placa eletrônica

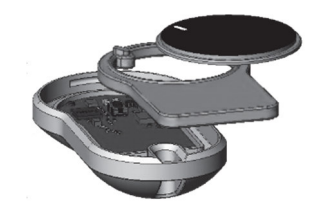

d. Posicione a tampa e pressione até que o fecho encaixe no entalho

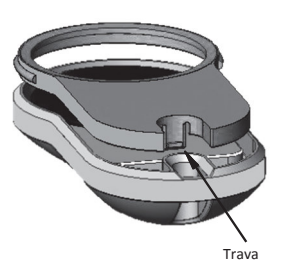

# 9. Modo silencioso

Fechamento Automático e alarme serão desabilitados. LED da bateria piscará a cada 20 segundos.

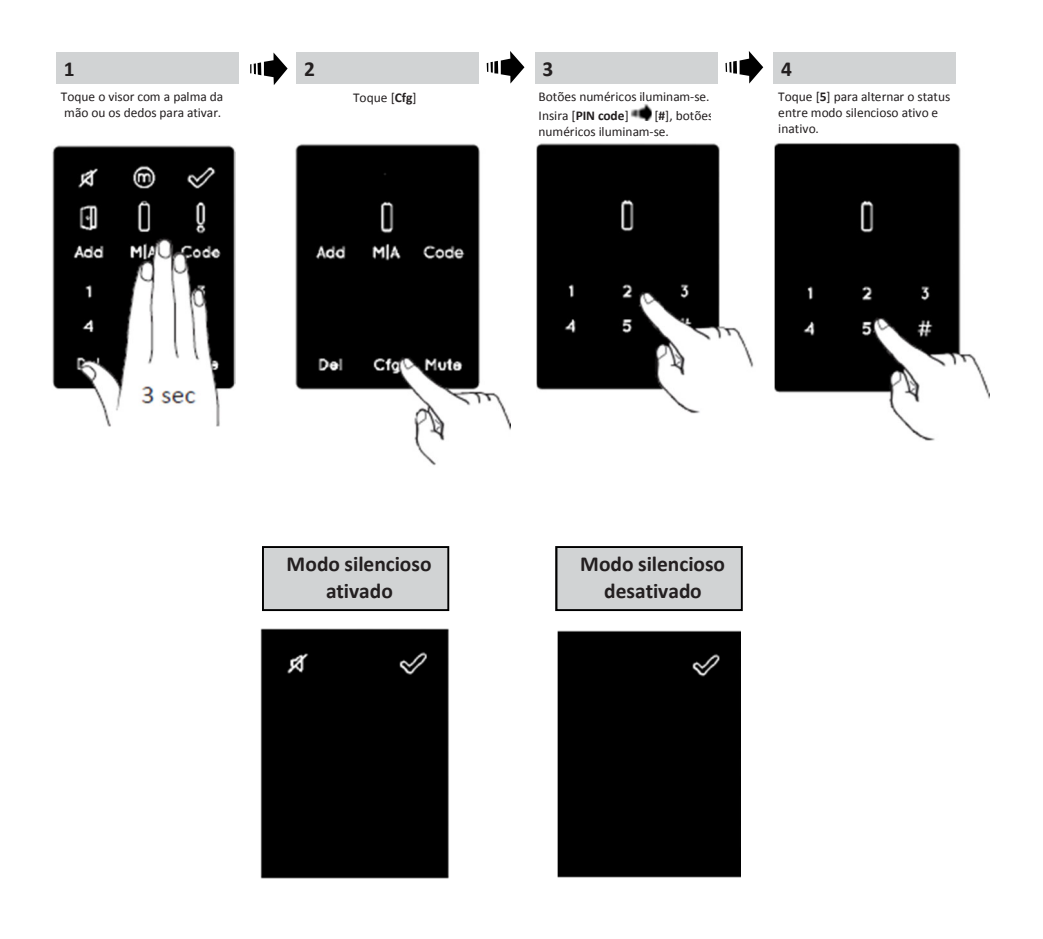

# 10. Solução de Problemas

## 10.1 Limitações e influências externas

- 1. Sensor de posição da porta pode ser influenciado por interferência eletromagnética externa.
- 2. Após a operação de chave mecânica, o usuário deve desbloquear e bloquear a unidade eletronicamente.

## 10.2 Casos

÷.

| INSTALAÇÃO E CONFIGURAÇÃO DA NOVA UNIDADE                                                                                                    |                                                                                                    |      |  |
|----------------------------------------------------------------------------------------------------|----------------------------------------------------------------------------------------------------|------|--|
| Sintomas                                                                                                    | Ação corretiva                                                                                                    | Pág. |  |
| A unidade não está aceitando o código de<br>administrador.                                                                                                    | Certifique-se que o código contenha de 4 a<br>10 dígitos e que seja diferente de '12345'<br>(padrão de fábrica).                                                                                                   | 11   |  |
| Estou tentando iniciar o processo de<br>configuração, mas um sinal sonoro de erro<br>seguido de luzes piscando é emitido.                                                                                         | Isto pode significar que o código do<br>administrador não foi redefinido. Redefina<br>seu código de administrador.                                                                                                 | 11   |  |
| Ao final do primeiro passo da configuração, recebo aviso sonoro de erro.                                                                                                    | <ol> <li>Verifique a abertura e fechamento da<br/>porta usando a chave sem dificuldades.</li> <li>Contate seu chaveiro.</li> </ol>                                                                                 | 12   |  |
| Ao final do segundo passo da<br>configuração, recebo aviso sonoro de<br>erro.                                                                                                    | <ol> <li>Certifique-se que o ímã foi posicionado<br/>corretamente.</li> <li>Contate seu chaveiro.</li> </ol>                                                                                                    | 6    |  |
| Giro o manípulo, mas a fechadura não está<br>abrindo.                                                                                                    | <ol> <li>Certifique-se que a chave opera no<br/>cilindro.</li> <li>Certifique-se que a unidade eletrônica<br/>está acoplada corretamente ao cilindro.</li> <li>Contate seu chaveiro e certifique-se que</li> </ol> | 18   |  |
| Finalizei a configuração com sucesso, mas<br>quando utilizo o <i>slider</i> para baixo, o sistema<br>fecha; e quando utilizo o <i>slider</i> para cima, o<br>sistema abre – o oposto do que deveria<br>acontecer. | Refaça o processo de configuração.<br>Atenção à orientação de abertura da porta,<br>(esquerda = 1; direita = 3).                                                                                                   | 12   |  |

| CONTROLE REMOTO                                               |                                                                                                    |    |  |
|---------------------------------------------------------------|----------------------------------------------------------------------------------------------------|----|--|
| Estou tendo problemas com o<br>pareamento do controle remoto. | <ol> <li>Certifique-se que o LED acenda quando o<br/>botão é pressionado.</li> <li>Repita o processo de pareamento,<br/>posicionando-se próximo à porta.</li> <li>Caso o pareamento não esteja<br/>ocorrendo em conformidade mesmo<br/>depois do processo realizado com<br/>sucesso, contate seu chaveiro.</li> </ol> | 15 |  |
| Algumas vezes meu controle não responde ao primeiro comando.  | O controle remoto trabalha com sinal de<br>radiofrequência, é necessária certa<br>proximidade para a operação com sucesso.<br>Chegue mais perto e tente novamente.                                                                                                    | -  |  |

| USO CONSTANTE                                                          |                                                                                                    |    |  |
|------------------------------------------------------------------------|----------------------------------------------------------------------------------------------------|----|--|
| O sistema emite 2 sinais sonoros sempre que abro ou fecho minha porta. | Esta é a indicação de baixa carga da<br>bateria; é hora de trocá-la.                                                                                                    | 26 |  |
| O sistema emite um sinal sonoro constante.                             | <ol> <li>Posicione o manípulo na posição zero.</li> <li>Contate seu chaveiro ou instalador.</li> </ol>                                                                                                    | 9  |  |
| Slider não corresponde aos meus comandos.                              | Desligue o sistema e ligue novamente.                                                                                                    | 9  |  |
| O painel <i>touch screen</i> não responde aos meus comandos.           | Desligue o sistema e aguarde cerca de 3 a 5<br>segundos. Ligue-o novamente e aguarde os<br>avisos sonoros antes de tocar a tela.                                                                                                    | -  |  |
| A lingueta não completa seu percurso<br>completamente.                 | <ol> <li>Puxe/empurre a porta até encostá-la no<br/>batente e certifique-se que o problema<br/>foi corrigido. Em caso de falha na<br/>operação, contate seu chaveiro.</li> <li>Certifique-se que a fechadura esteja<br/>operando facilmente quando usada a<br/>chave mecânica.</li> </ol> | 12 |  |
| Um sinal sonoro de erro é sinalizado ao abrir<br>ou fechar a porta.    | Contate seu chaveiro.                                                                                                    | -  |  |
| O manípulo encosta na parede quando abro<br>minha porta.               | Certifique-se de um local adequado para<br>fixar a parada de porta para que seu<br>produto não seja danificado.                                                                                                    | -  |  |

| LEITOR BIOMÉTRICO/TECLADO DIGITAL                                                                                    |                                                                                                    |    |  |
|----------------------------------------------------------------------------------------------------|----------------------------------------------------------------------------------------------------|----|--|
| Estou tendo problemas ao tentar parear o<br>leitor biométrico.                                                       | <ol> <li>Repita o processo de pareamento até<br/>que os 2 sinais sonoros sejam emitidos.</li> <li>Em alguns casos, se existem<br/>interferências eletromagnéticas, será<br/>necessário repetir o processo algumas<br/>vezes até que o pareamento seja<br/>concluído.</li> </ol> | 20 |  |
| Estou tendo problemas ao tentar parear o<br>teclado digital.                                                         | Proceda para o processo de pareamento<br>pressionando Add+Código Mestre+1, então<br>defina imediatamente o processo de<br>pareamento no teclado. São 30 segundos<br>de janela até que o sistema entre em stand<br>by.                                                           | 20 |  |
| O LED azul do leitor biométrico se acende,<br>mas o sistema não responde ao meu<br>comando.                          | Proceda para novo processo de<br>pareamento – serão emitidos 2 sinais<br>sonoros em ambos os periféricos quando<br>completada com sucesso a operação.                                                                                                    | 20 |  |
| O teclado não está aceitando o código<br>inserido.                                                                   | <ol> <li>O código especificado já existe na<br/>memória do aparelho.</li> <li>Certifique-se que o código tenha entre<br/>4-10 dígitos.</li> </ol>                                                                                                    | 21 |  |
| Troquei as baterias, mas quando pressiono<br>'5', nada acontece.                                                     | É necessário que seja dado o comando de<br>reconhecimento do periférico,<br>pressionando '#' por 5 segundos.                                                                                                    | 23 |  |
| As digitais do(a) meu/minha filho(a) e do<br>meu/minha mãe/pai, não estão mais sendo<br>aceitas pelo leitor digital. | Crianças e idosos têm suas impressões<br>digitais alteradas devido às transformações<br>do corpo nessas idades. São necessários<br>novos cadastramentos das digitais.<br>Também podem ser usados os códigos<br>numéricos individuais.                                           | 27 |  |
| As digitais e códigos cadastrados não estão<br>funcionando em conformidade.                                          | Acesse o menu Setting→Device→Device<br>para visualizar a versão do produto.<br>Contate seu chaveiro/instalador para saber<br>mais.                                                                                                    | -  |  |

| APLICATIVO PARA CELULAR                                                                                                    |                                                                                                    |    |  |
|----------------------------------------------------------------------------------------------------|----------------------------------------------------------------------------------------------------|----|--|
| O aplicativo se desconecta do sistema e/ou<br>não encontra meu sistema.                                                                                     | <ol> <li>Certifique-se que seu telefone celular<br/>possui compatibilidade de conexão<br/>bluetooth 4.0, e que seu aparelho<br/>atenda às especificações solicitadas.</li> <li>Atualize o aplicativo.</li> <li>Apenas um telefone celular pode ser<br/>utilizado por vez. É possível que outro<br/>aparelho esteja conectado. Assim sendo,<br/>finalize o aplicativo neste telefone.</li> <li>Finalize o aplicativo e desabilite o<br/>bluetooth. Habilite seu bluetooth e<br/>reinicie o aplicativo.</li> <li>Desligue a ENTR<sup>®</sup> e religue-a.</li> </ol> | 32 |  |
| Atualizei o sistema operacional do meu<br>telefone celular, mas o aplicativo ainda não<br>está funcionando de acordo.                                       | Sendo proprietário da ENTR <sup>®</sup> , desinstale o<br>aplicativo e instale novamente. Acesse ' <i>My</i><br><i>locks</i> ' e escolha a opção ' <i>key recovery</i> '.<br>Utilize sua senha de administrador para<br>obter novo acesso. Sendo usuário, peça ao<br>administrador para cadastrá-lo novamente.                                                                                                    | -  |  |
| Não consigo completar o cadastramento da<br>ENTR <sup>®</sup> porque não estou conseguindo<br>escanear o código QR.                                         | <ol> <li>Verifique seu sinal de internet<br/>disponível.</li> <li>Insira o número serial manualmente.</li> <li>Abra um ticket em www.entrlock.com</li> </ol>                                                                                                    | -  |  |
| Criei um acesso para novo usuário, mas o<br>usuário não encontra o sistema disponível<br>mesmo estando dentro do campo de<br>trabalho do <i>bluetooth</i> . | <ol> <li>Apenas um telefone celular pode se<br/>conectar ao sistema por vez, certifique-<br/>se que o aplicativo seja finalizado.</li> <li>Certifique-se do processo de criação da<br/>chave selecionando 'active'.</li> <li>Certifique-se que o tempo para que a<br/>nova chave não expire.</li> </ol>                                                                                                    | -  |  |
| Não consigo abrir a porta numa distância de<br>10 metros.                                                                                                   | <ol> <li>O aplicativo funciona via <i>bluetooth</i>, que<br/>pode ter sua conexão impactada pelo<br/>ambiente.</li> <li>Por razões de segurança e<br/>funcionalidade, a distância ideal de<br/>operação se dá num espaço de 5<br/>metros.</li> </ol>                                                                                                    | -  |  |
| Estou recebendo mensagens de erro e/ou o<br>aplicativo falha durante a operação.                                                                            | Certifique-se de que esteja usando as<br>versões recomendadas para a utilização do<br>aplicativo.                                                                                                    | 32 |  |

### Garantia Limitada

Mul-T-Lock dá a garantia ao usuário final ("Comprador"), que adquiriu produto genuíno da Mul-T-Lock® ("Produto"), através de uma revenda autorizada da Mul-T-Lock ("Mul-T-Lock center"), de que o produto não terá nenhum defeito em seus materiais nem em seu acabamento ("Defeitos"), durante o período de um ano da data em que o Produto foi adquirido através de uma revenda autorizada. Sujeito aos termos e condições abaixo indicadas, a Mul-T-Lock irá reparar ou substituir tal produto ou parte deste, que, após a inspeção feita pelo revendedor autorizado da Mul-T-Lock, é definido como defeituoso, apesar do produto não ter sido submetido a atividade inadequada (como definido abaixo).

Algumas instruções básicas e recomendações para a utilização de forma correta do produto estão no verso deste folheto.

A única obrigação da Mul-T-Lock em relação a esta garantia limitada é de reparar ou substituir, no local de um Mul-T-Lock center, à escolha da Mul-T-Lock, qualquer produto ou componente, acusado defeituoso pela Mul-T-Lock. Esta garantia limitada não garante nenhum outro direito, ou cria nenhuma outra obrigação, ou absolve o usuário a responsabilidade de empregar quaisquer outras medidas adequadas, por qualquer meio, como seguro contra o risco de danos pessoais ou danos materiais. Esta garantia limitada é referente somente a produtos defeituosos. A Mul-T-Lock será responsável, de qualquer forma, por quaisquer custos de trabalho associados com o produto e seu processo de instalação.

A fim de facilitar o serviço de garantia e permitir que a Mul T Lock determine o direito sob esta garantia, primeiro o comprador deve devolver o produto, com o comprovante de compra de uma revenda autorizada, tanto para a Mul T Lock, diretamente, quanto para o revendedor de quem o Comprador adquiriu o produto. Todo o transporte, manuseio, viagens, chamadas de serviço e / ou outras despesas extras e / ou relacionadas são totalmente a pagar apenas por adquirente e não estão incluídas nesta garantia limitada.

O USO DE COMPONENTES NÃO ORIGINAIS, PODE CAUSAR DIVERSOS TIPOS DE DANOS AO PRODUTO E IRÁ ANULAR ESTA GARANTIA LIMITADA. ESTA GARANTIA NÃO PODE SER TRANSFERIDA SOB NENHUMA CIRCUNSTANCIA, NEM ALTERADA/EXTENDIDA/VARIADA.

PARA A COMPLETA EXENSÃO PERMITIDA POR LEI, ESTA GARANTIA LIMITADA, NÃO SUBSTITUI QUALQUER OUTRA GARANTIA (EXPLICITA OU IMPLICITA), INCLUSA, PORÉM NÃO LIMITADA, GARANTIAS DE COMERCIALIZAÇÃO OU ADEQUAÇÃO A UM DETERMINADO FIM, OS QUAIS SÃO EXPRESSAMENTE EXCLUIDOS. A MUL T LOCK NÃO SERÁ RESPONSÁVEL POR PERDA DE LUCROS, QUALQUER ESPECIAL, ACIDENTAL OU CONSEQÜECIA, QUE O COMPRADOR PODE SUSTENTAR OU PUNITIVOS, MESMO EM CASO DE AVISO DA POSSIBILIDADE DE TAIS DANOS.

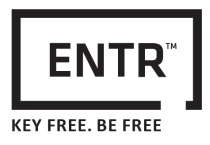

### Algumas instruções básicas e recomendações para a utilização de forma correta do produto

### Proteção das chaves:

- As chaves devem ser usadas, somente para seu propósito original, a operação de seus cilindros correspondentes.
- Sua chave carrega um código. Tenha certeza que ele está seguro.
- Somente chaves virgens Mul-T-Lock devem ser utilizada.
- Cópias de chave devem ser feitas somente por chaveiros autorizados pela Mul-T-Lock.
- Chaves devem ser inspecionadas periodicamente e devem ser substituídas quando apresentarem danos.

### Cilindros:

- Instalações devem ser feitas somente por revendas autorizadas pela Mul-T-Lock.
- Cilindros não devem ser submergidos em água, ou expostos a nenhum banho químico ou à pintura.
- Proteja o cilindro de sujeira e poeira.
- Proteja o cilindro de exposição. (Externa -20 C a +80C, Interna -10C a +50C)
- O slot da chave no cilindro deve ser lubrificado pelo menos uma vez por ano (preferencialmente utilizando o lubrificante indicado autorizado pela Mul-T-Lock, ou óleo para maquinário leve). (Em casos de uso muito constante ou de climas extremos, o cilindro deve ser lubrificado a cada 3 meses).

### **Avisos legais**

### Telefones móveis

A garantia do ENTR<sup>™</sup> não cobre qualquer problema relatado com o telefone celular do usuário final, ou seu sistema operacional. Para qualquer outra limitação, favor tornar ao aceite de usuário final.

### Itens exclusos / limitados desta garantia

- Parafusos
- Desgaste normal por clima e tempo
- Limpeza com detergentes e solventes
- Garantia da bateria de 1 ano

### Marcas Registradas

Mul-T-Lock<sup>\*</sup> e ENTR<sup>™</sup> são marcas/nomes registradas pertencentes à Mul-T-Lock Ltd. Nenhum uso não autorizado de tais marcas/nomes deve ser feito.

### Sem seguro

Nenhum produto de segurança jamais pode garantir a segurança dos ativos. O produto ENTR<sup>™</sup> é de nenhuma maneira um substituto para a cobertura de seguro adequada proteção contra perda ou dano de sua propriedade. Mul T Lock não é uma companhia de seguros e não fornece serviços de seguros de qualquer espécie

### Influências externas

- Serviços estão sujeitos a diversas influências externas, fora de nosso controle, tais como satélites e redes celulares e outras comunicações, e também podem ser influenciada por condições climáticas, interferência de frequência / interferência, uso ou atividade inadequada, interferência, vandalismo, destruição etc.
- Os serviços também podem ser afetados negativamente, ou impossibilitados quando o produto ENTR<sup>TM</sup> está localizado em lugares onde o sinal pode não estar disponível - por exemplo, garagem, parque de estacionamento, túnel ou outra localização.
- O sensor de impressão digital pode não funcionar para alguns membros da população, por razões fisiológicas.

### Limitações dos serviços e responsabilidades

- Os serviços nem sempre fornecem um quadro preciso de abertura sem acesso por exemplo, se o produto ENTR<sup>TM</sup> é acessado usando a chave original ou uma cópia da chave.
- O funcionamento adequado do produto ENTR<sup>TM</sup> pode ser prejudicado se o produto não for instalado e mantido adequadamente, de acordo com as instruções fornecidas com o mesmo. Instalação e / ou desmontagem devem ser realizadas apenas por pessoal de instalação ENTR<sup>TM</sup> autorizados.